# 【メール設定】Thunderbird メールアカウントの追加設定方法

## 1. Thunderbird のセットアップ $\rightarrow$ 「次へ」

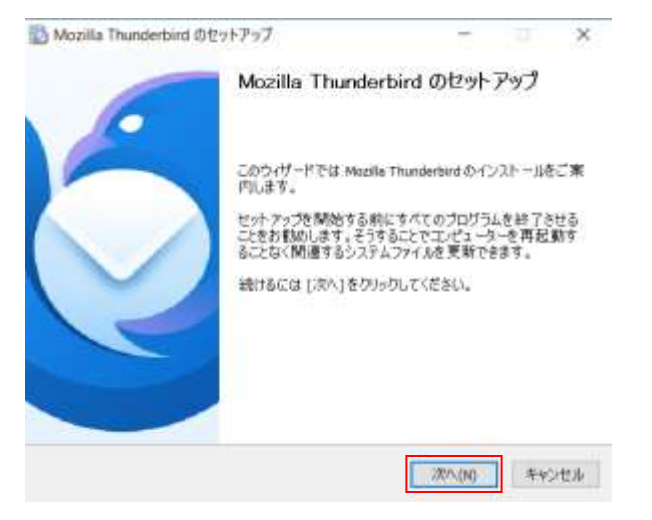

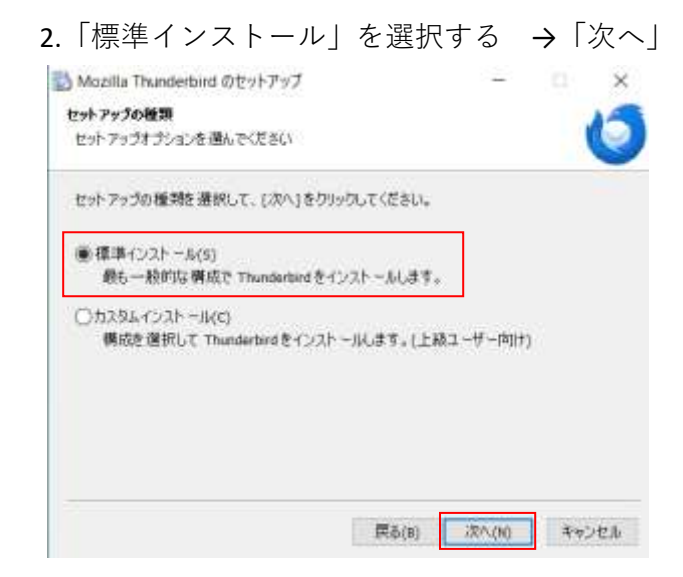

#### 4.セットアップ完了

| 6      | Mozilla Thunderbird のセットアップ<br>了します       | を完   |
|--------|-------------------------------------------|------|
|        | エンピューラーに Mozile Thunderbird がインストール<br>た。 | 1131 |
|        | (完了)をクリックするとセットアップを終了します。                 |      |
| $\sim$ | マ 今すぐ Mostle Thunderbird を起館(L)           |      |
|        |                                           |      |
|        |                                           |      |

#### 3. Thunderbird をインストールする

| Mozilia Inunderbird @E9F29       | 7           |  | ×  |
|----------------------------------|-------------|--|----|
| セットアップ設定の確認                      |             |  | 14 |
| Thunderbirdをインストールする準備           | ができました。     |  | ۲  |
| 次の場所に Thunderbird をインスト          | -&6#\$1     |  |    |
| C:#Program Files#Mozilla Thunder | bird        |  |    |
|                                  |             |  |    |
| ビンストール1をクリックするとインスト              | ー」に開始します。   |  |    |
| [インストール]をクリックするとインスト             | -1.2 開始します。 |  |    |

### 5.アカウントのセットアップ

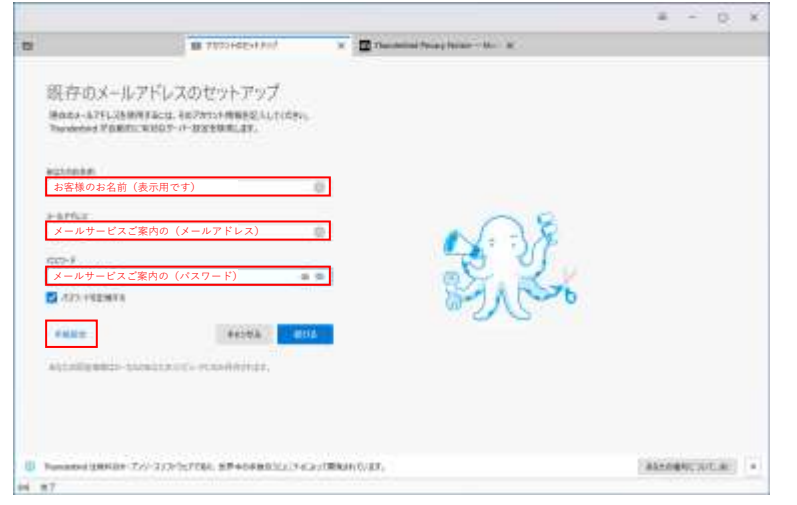

#### アカウント情報を入力する

お送りした「メールサービスのご案内」を参照 しながら入力してください。

【既存のメールアドレスのセットアップ】 ・あなたのお名前「お客様のお名前」 ・メールアドレス「メールサービスのご案内の (メールアドレス)」 ・パスワード「メールサービスのご案内の(パ スワード)」

→「手動設定」をクリック

6. お送りした「メールサービスのご案内」を参照しながら入力 → 「詳細設定」

| 0 <u>0 0</u> 0                                                                                                    |                                                                                                    |                                                                                                    |                   |                                                                                                    |
|----------------------------------------------------------------------------------------------------|----------------------------------------------------------------------------------------------------|----------------------------------------------------------------------------------------------------|-------------------|----------------------------------------------------------------------------------------------------|
|                                                                                                    | webporte.jp                                                                                                    | B Trevented Trevel Weiter – Mar. K. Comparison of the second second s |                   | 【受信サーバー】<br>・プロトコル「POP3」を選択<br>・ホスト名「mx.webporte.jp」を入力<br>・ポート番号「995」を入力<br>・接続の保護「SSL/TLS」を選択<br>・認識方法「通常のパスワード認証」を選択                                          |
| 2496 400<br>2496 400<br>2496 400<br>2496 400<br>2406 400<br>2406 400<br>2000 400<br>2000 400<br>2000 400<br>2000 400<br>2000 400<br>2000 400<br>2000 400<br>2000 400<br>2000 400<br>2000 400<br>2000 400<br>2000 400<br>20000000000                                                                                                    | 439-694<br>702-F8<br>409-694<br>409-694<br>400-694<br>400-694<br>400-604<br>400-604<br>400-604<br>400-604<br>400-604<br>400-604<br>400-604<br>400-604<br>400-604<br>400-604<br>400-604<br>400-604<br>400-604<br>400-604<br>400-604<br>400-604<br>400-604<br>400-604<br>400-604<br>400-604<br>400-604<br>400-604<br>400-604<br>400-600-600<br>400-600-600-600-600-600-600-600-600-600-                                                                                                    |                                                                                                    |                   | <ul> <li>・ユーザー名   メールサービスのご案内の<br/>アカウント名」を入力</li> <li>【送信サーバー】</li> <li>・ホスト名「mx.webporte.jp」を入力</li> <li>・ポート番号「465」を入力</li> <li>・接続の保護「SSL/TLS」を選択</li> </ul> |
| (1872)<br>BRITE AND THE ADDRESS OF THE ADDRESS OF THE | (even)<br>(even)<br>(contract)<br>(contract)<br>(contrac | 2=198820-11.0 F.                                                                                                    | ALCONOMIC DATE OF | ・認識方法「通常のハスワート認証」を選択<br>・ユーザー名「メールサービスのご案内の<br>アカウント名」を入力<br>→「詳細設定」をクリック                                                                                        |

7.「詳細設定の確認」のダイヤログボックスが開くので、右下の「OK」をクリック

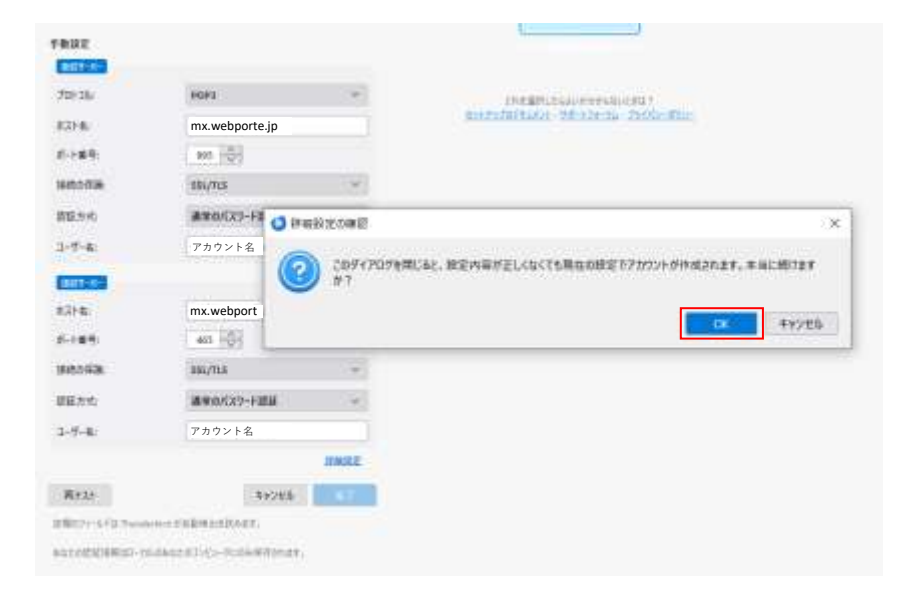

8.「サーバー設定」を確認する

|                                                                                                    | un . 199 - 1                                                                                                    | ц               | = - = ×         |                                                                                                    |
|----------------------------------------------------------------------------------------------------|----------------------------------------------------------------------------------------------------|-----------------|-----------------|----------------------------------------------------------------------------------------------------|
| <ul> <li>サイールアドレス</li> <li>ボイールアドレス</li> <li>ボイ・ロエ<br/>ア・クロエ<br/>の名形をした時のしつからや<br/>細胞でから入入力)<br/>曲のから、<br/>かくごう時期、<br/>時に知る</li> <li>ボインクを用いた。</li> <li>ボインクを用いた。</li> <li>ボインクを用いた。</li> <li>ボインクを用いた。</li> <li>ボインクを用いた。</li> <li>ボインクを用いた。</li> <li>ボインクを用いた。</li> <li>ボーンクシーン・</li> </ul> | Presented Transportunes - No. X () 2000100     Proceeding () 2005-00     Proceeding () 2005-00     Proceeding () 20          | * ×             | Hot 📧 ⊘ aza 96  | 【サーバー設定】<br>・サーバーの種類「POPメールサーバー」<br>・サーバー名「mx.webporte.jp」<br>・ユーザー名「アカウント名」<br>・ポート「995」<br>【セキュリティ設定】<br>・接続の保護「SSL/TLS」<br>・認識方法「通常のパスワード認証」<br>【サーバー設定】 |
| 2321+Wittys +                                                                                                    | <ul> <li>And Association</li> <li>Marcola and Annual Annual Annu</li></ul> | con-stratignet. |                 | 「メッセードしてから〇日以上経過した<br>メッセージは削除する」にチェックが入っている                                                                                                    |
| D reason                                                                                                    | P2:0-F_Ltort-UTBNL259-A-95688     Y2:0-F_Ltort-UTBNL259-A-956888     Y2:0-F_Ltort-UTBNL259-A-956888                                                                                                    | 840             |                 | ことを確認し、仕意の日数を設定 (例:14日後)<br>                                                                                                    |
| (1) Theodorised (2)(64) 2(2 - 17/2 - 2)(2)                                                                                                    | nurvas, märkenministerinäärentuse,                                                                                                    |                 | ALVERTICATION A |                                                                                                    |

9.「送信(SMTP)サーバーの設定」を選択 → 「編集」をクリック

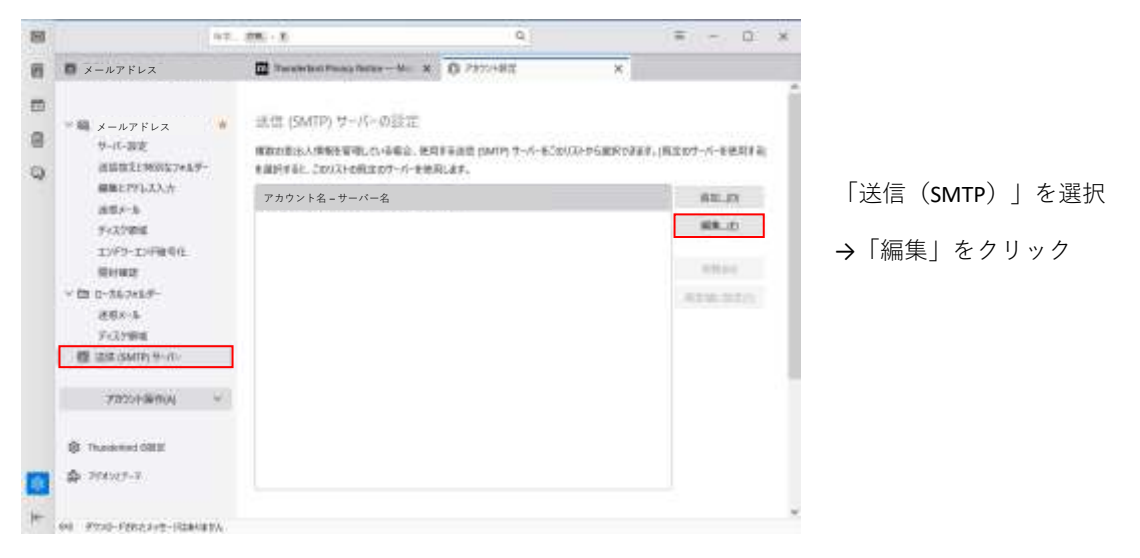

10.「送信 (SMTP) サーバー」の設定を確認する → 「OK」をクリックして設定完了

| 設定                                                    |                                                                      |   |
|-------------------------------------------------------|----------------------------------------------------------------------|---|
| 説明:(D)                                                |                                                                      |   |
| サーバー名:(S)                                             | mx.webporte.jp                                                       | 1 |
| 경험 가지 않는 것이 같은 💆                                      |                                                                      |   |
| ポート番号:(P)                                             | 465 💭 既定值:465                                                        |   |
| ポート番号:(P)<br>セキュリティと読                                 | 465 💭 既定值:465                                                        |   |
| ポート番号:(P)<br>セキュリティと読<br>接続の保護:(N)                    | 465 页 既定值:465                                                        |   |
| ポート番号:(P)<br><b>セキュリティと認</b><br>接続の保護:(N)<br>認証方式:(I) | 465<br>一<br>一<br>一<br>一<br>一<br>一<br>一<br>一<br>一<br>一<br>一<br>一<br>一 |   |

【設定】 ・サーバー名「mx.webporte.jp」 ・ポート番号「465」 【セキュリティと認証】 ・接続の保護「SSL/TLS」 ・認識方法「通常のパスワード認証」 ・ユーザー名「アカウント名」 →「OK」をクリックして完了